## HOW TO FORWARD YOUR RANKEN E-MAIL TO YOUR PERSONAL E-MAIL

- 1. Open a web browser and navigate to https://mail.insideranken.org
  - a. Login with your student username and password (the same login as insideranken.org)
  - b. You will be prompted to set your time zone and language the first time you login
- 2. Scroll to the upper right hand corner of the window and select **Options** and then select **Create an Inbox Rule**
- 3. Once in the Inbox Rules window, select New
  - a. That will open a **New Inbox Rule** dialog box
  - b. Expand When the message arrives and select [Apply all messages]
  - c. Expand **Do the Following** and select **Redirect the Message to...**
- 4. A contact list will open; at the bottom of that window will be a box that reads **Message recipients**.
  - a. Type the email address in the **To ->** field that you would like your e-mails forwarded to and click **Ok**.
  - b. From that point all e-mails sent to your Ranken e-mail will be forwarded to your personal e-mail.

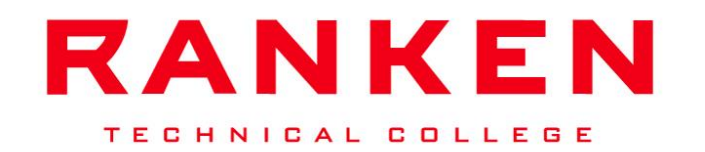